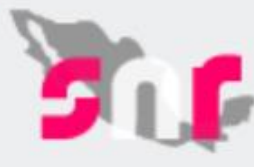

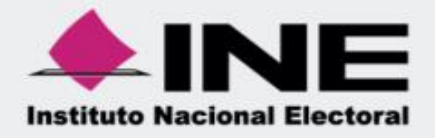

# Sistema Nacional de Registro de Precandidatos y Candidatos

Guía para consulta de información (Consulta Restringida)

Versión 3.0

Unidad Técnica de Fiscalización

### Contenido

| Objetivo                                       | 2 |
|------------------------------------------------|---|
| Ingreso al portal y consulta de información    | 2 |
| Consulta del módulo de Registro                | 4 |
| Filtros de búsqueda Apoyo Ciudadano            | 4 |
| Descripción de resultados de Consulta          | 5 |
| Menú Mostrar Información Apoyo ciudadano       | 7 |
| Menú Mostrar Información Precampaña y Campaña1 | 1 |
| Consulta de Reportes 1                         | 2 |

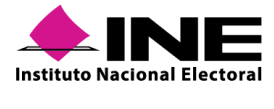

# Objetivo

El presente documento tiene como objetivo mostrar a los usuarios internos el proceso de consulta de información de los aspirantes a candidatos independientes, precandidatos, candidatos y candidatos independientes en los diferentes módulos del **Sistema Nacional de Registro de Precandidatos y Candidatos (SNR)**.

# Ingreso al portal y consulta de información

Ingresa a <u>https://candidatosnacionales.ine.mx/snr/app/login</u>, captura tu usuario, contraseña, son las claves de acceso institucional código de seguridad y oprime el botón **Entrar.** 

| Ingresa   | tu usuario y contraseña                                                      |
|-----------|------------------------------------------------------------------------------|
| *Nombre   | de usuario:                                                                  |
|           |                                                                              |
| *Contras  | eña:                                                                         |
|           | y6w2ab                                                                       |
| *Código ( | de seguridad                                                                 |
|           | Ingresar                                                                     |
|           | Liga pública                                                                 |
|           | Cambio de contraseña usuario interno<br>Cambio de contraseña usuario externo |

Selecciona el módulo de conformidad al ámbito a consultar Local o Federal.

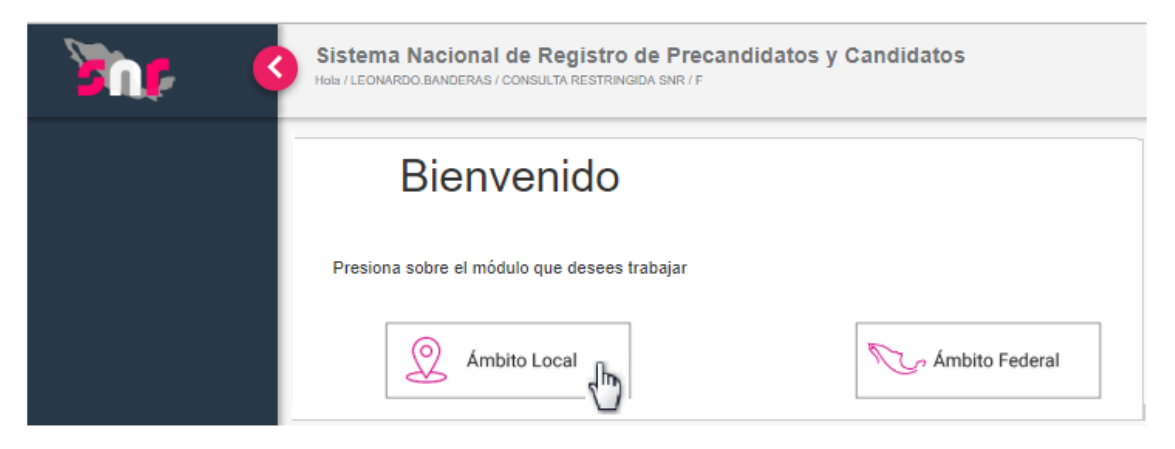

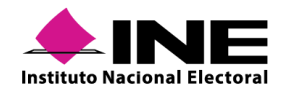

| Seleco | iona el <b>Tipo de elección</b> y <b>Período del pr</b> e      | oceso electoral.                        |   |
|--------|----------------------------------------------------------------|-----------------------------------------|---|
|        | Elige el tipo de elección, selecciona el período del proceso e | lectoral y oprime aceptar para ingresar |   |
|        | *Tipo de elección:                                             | *Período del proceso electoral:         |   |
|        | O Ordinario O Extraordinario                                   | Selecciona una opción                   | • |
|        |                                                                | Seleccionar                             |   |

#### NOTA:

El Anexo 10.1 del Reglamento de Elecciones, señala que, la información y documentación será almacenada en el sistema por 5 años, por tal motivo se contará con el histórico de información respecto a los procesos electorales.

#### Se visualizará la pantalla principal:

| Sistema Nacional de Registro de Precandidatos y Candidatos<br>Hola / LEONARDO, BANDERAS / CONSULTA RESTRINGIDA SNR / Elección Ordinario / Local / F                                                                                               |                                                                |       |
|----------------------------------------------------------------------------------------------------|----------------------------------------------------------------|-------|
| Procesos Electorales Federales y Locales<br>Este sistema permite llevar la administración y registro de los ciudadanos que se<br>postulen como precandidatos y candidatos a los diferentes cargos de elección popular a<br>nivel Federal y Local. | <sup>Área responsable</sup><br>Instituto Nacional<br>Electoral | Aviso |

Del lado superior izquierdo se encuentra el menú, donde podrás seleccionar los módulos para consultar en la información de los aspirantes, precandidatos, candidatos y candidatos independientes en el sistema:

- Registro
- Reportes

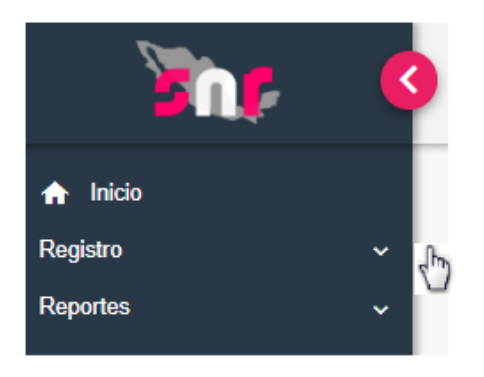

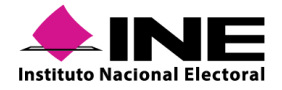

# Consulta del módulo de Registro

Al seleccionar el menú de Registro se desplegarán los 3 periodos disponibles:

- 1. Apoyo Ciudadano
- 2. Precampaña
- 3. Campaña

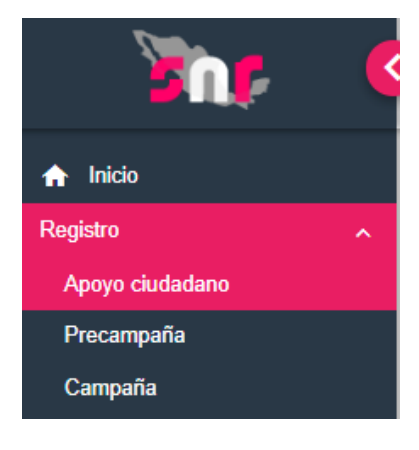

### Filtros de búsqueda Apoyo Ciudadano

Al ingresar al periodo de Apoyo Ciudadano, se despliegan dos combos de selección correspondiente a la **Entidad** y al **Tipo de Candidatura**.

| Consultar             |                       |
|-----------------------|-----------------------|
|                       |                       |
| Entidad:              | Tipo de candidatura:  |
| Selecciona una opción | Selecciona una opción |

De conformidad a la selección realizada, al tipo de candidatura se habilitarán 2 filtros adicionales correspondiente a **Demarcación** o **municipio** o **Distrito**.

| Demarcación o municipio: |   | Distrito:             |   |
|--------------------------|---|-----------------------|---|
| Selecciona una opción    | ~ | Selecciona una opción | ~ |

Efectuada la selección de los filtros y oprime la opción Buscar.

| I | Entidad:         |   | Tipo de candidatura: |   | Distrito:          |   |
|---|------------------|---|----------------------|---|--------------------|---|
|   | CIUDAD DE MEXICO | ~ | DIPUTADO LOCAL MR    | ~ | 1-GUSTAVO A MADERO | ~ |
|   |                  |   | Buscar               |   |                    |   |

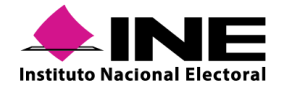

## Descripción de resultados de Consulta

En la parte inferior se mostrará la tabla de resultados de consulta de los registros realizados con las siguientes columnas:

#### • Acciones

Se visualizarán los submenús de Mostrar Información y Visualizar Documentación Adjunta.

#### • Selecciona

Opción que permite realizar la descarga de la información de un registro o utilizar la multiselección en el caso de búsquedas específicas.

#### • Folio de Registro – Id registro

Folio único que se le asigna a cada uno de los aspirantes, precandidatos, candidatos o candidatos independientes registrados en el sistema lo cual permite identificar a cada uno de los sujetos obligados que fueron capturados en el sistema.

#### • Fotografía

La carga de la fotografía al tratarse de un campo opcional, solamente quien hubiese efectuado la carga se visualizará.

#### • Nombre de aspirante

Se visualizarán los nombres y apellidos de los sujetos obligados de conformidad a la información capturada por cada uno de los sujetos obligados.

#### • Tipo de Candidatura

De conformidad a la configuración del proceso y de las candidaturas, se desplegarán los cargos de elección que se contiendan en cada proceso electoral considerando lo particular de cada entidad.

#### • Entorno geográfico

Se especificará la entidad, distrito, municipio o demarcación de conformidad a los cargos de elección.

#### Sujeto Obligado

Se desplegará lo correspondiente a la identificación de Candidatura Independiente o Partido político.

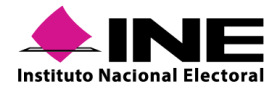

#### • Estatus

A continuación, se detallan los diferentes estatus que pueden tener los registros de conformidad al flujo en el SNR:

| 1. Registrado                                                                                 | 2. Por<br>verificar                                                                                                    | 3. Verificado                                                                                                    | 4. Por<br>aprobar                                                        | 5. Dejar<br>Sin<br>efectos                                                    | 6. Postulado                                                                                                    |
|-----------------------------------------------------------------------------------------------|----------------------------------------------------------------------------------------------------|----------------------------------------------------------------------------------------------------|--------------------------------------------------------------------------|-------------------------------------------------------------------------------|----------------------------------------------------------------------------------------------------|
| Se realiza la<br>captura de la<br>información a<br>través de la liga<br>publica o del<br>SNR. | Se adjunta<br>por el sujeto<br>obligado el<br>Formulario<br>de Registro<br>con la firma<br>autógrafa del<br>candidato. | Cuando el OPL o<br>la DEPPP,<br>efectuaron la<br>validación de la<br>información<br>capturada y de la<br>documentación<br>adjunta | Los registros<br>verificados se<br>remiten al<br>paso de Por<br>aprobar. | Cuando por<br>error se<br>efectúa un<br>registro<br>que no era<br>el correcto | Estatus que<br>aplica para<br>campaña, donde<br>el partido<br>político señala<br>que el candidato<br>será quien<br>realizará<br>campaña, a<br>través de su<br>e.firma. |

| 7. Aprobado                                                                                                    | 8. Cancelado                                                                                                    | 9. Restituido                                                                                                    | 10. Aprobado<br>por sustitución                                                                                                    | 11. Cancelado<br>por sustitución                                                                                                    |
|----------------------------------------------------------------------------------------------------|----------------------------------------------------------------------------------------------------|----------------------------------------------------------------------------------------------------|----------------------------------------------------------------------------------------------------|----------------------------------------------------------------------------------------------------|
| Cuando el<br>registro es<br>aprobado por los<br>acuerdos de<br>Consejo General<br>del INE o de<br>cada entidad,<br>respecto la<br>procedencia del<br>registro. | Cuando por error<br>al registro o por<br>determinación del<br>Consejo General,<br>se señala la no<br>procedencia del<br>registro del sujeto<br>obligado. | Cuando por<br>determinación de<br>un órgano<br>jurisdiccional o<br>del Consejo<br>General, se<br>determina que es<br>procedente el<br>registro que<br>había sido<br>cancelado<br>previamente | De conformidad a<br>los acuerdos de<br>Consejo General<br>del INE o de cada<br>entidad se<br>determina un<br>cambio en el<br>candidato<br>aprobado<br>previamente. | De conformidad a<br>los acuerdos de<br>Consejo General<br>del INE o de cada<br>entidad se<br>determina la<br>cancelación para<br>aprobar a otro<br>candidato. |

#### • Modificaciones ¿Se realizaron modificaciones?

Campo en el cual se visualizará la opción SI y NO, el cual se determina si posterior al registro inicial se efectuó alguna modificación de la información capturada en el sistema.

#### • Tipo de Captura

#### i. Captura en Línea:

Cuando se efectúa la captura de la información a través de la liga pública puesta a disposición a cada sujeto obligado.

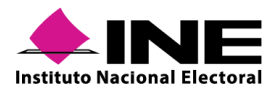

#### ii. Captura en sistema:

Cuando el responsable de Gestión de OPL, la DEPPP o del Sujeto Obligado, así como los capturistas, realizan a través de su cuenta el registro de los candidatos.

#### iii. Captura carga por lotes:

Cuando el sujeto obligado a través de una carga de información de un archivo CSV, sube información de más de un precandidato o candidato.

#### • Tipo de Registro

| Sujeto obligado                         | Estatus                     | ¿Se realizaron<br>modificaciones? | Tipo de captura    | Tipo de registro |
|-----------------------------------------|-----------------------------|-----------------------------------|--------------------|------------------|
| PARTIDO REVOLUCIONARIO<br>INSTITUCIONAL | APROBADO POR<br>SUSTITUCIÓN | NO                                | CAPTURA<br>SISTEMA | CANDIDATO        |
| ENCUENTRO SOCIAL                        | APROBADO POR<br>SUSTITUCIÓN | NO                                | CAPTURA<br>SISTEMA | CANDIDATO        |
| MOVIMIENTO CIUDADANO                    | APROBADO POR<br>SUSTITUCIÓN | NO                                | CAPTURA<br>SISTEMA | CANDIDATO        |
| PARTIDO DEL TRABAJO                     | APROBADO POR<br>SUSTITUCIÓN | NO                                | CAPTURA<br>SISTEMA | CANDIDATO        |

En la columna denominada Acciones, se habilita el botón de Opciones, el cual cuenta con dos submenús:

- Mostrar información. Desplegará la información capturada por el aspirante a candidato independiente.
- Visualizar documentación adjunta. Desplegará lo correspondiente a la Acta Constitutiva y Cédula Fiscal de la Asociación Civil.

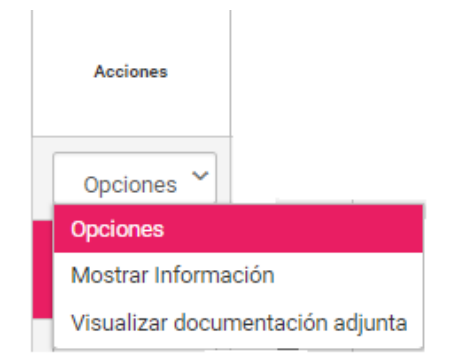

### Menú Mostrar Información Apoyo ciudadano

Se desplegarán 11 secciones, las cuales son capturadas por el aspirante a candidato independiente y se muestran de la manera siguiente:

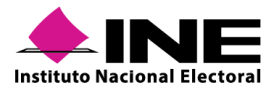

#### 1. Datos generales

Se visualizará la información de Entidad, Tipo de candidatura, Demarcación o municipio, Sujeto obligado, Clave de elector, Nombre y Apellidos, Género y la pregunta de si se Opta por reelección.

| ✓ Datos generales  |                           |                           |
|--------------------|---------------------------|---------------------------|
|                    |                           |                           |
| "Entidad:          | "Tipo de candidatura:     | *Demarcación o municipio: |
| QUINTANA ROO       | PRESIDENTE MUNICIPAL      | PUERTO MORELOS V          |
|                    |                           |                           |
|                    | "Sujeto obligado:         |                           |
|                    | CANDIDATURA INDEPENDIENTE | *                         |
|                    |                           |                           |
|                    |                           |                           |
| "Contra de contrar | "Clave de elector         | * Onto per realección?    |
| 29/01/2018         |                           |                           |
|                    |                           |                           |
| "Nombre (s):       | "Primer apellido:         | Segundo apellido:         |
| LUIS MIGUEL        | CHAVEZ                    | BARRIGA                   |
|                    |                           |                           |
| *Género:           |                           |                           |
| Hombre O Mujer     |                           |                           |

#### 2. Datos del propietario

Se visualizará la información de fecha de nacimiento, CURP, RFC, ocupación, número de identificar OCR, lugar de nacimiento y sobrenombre.

| "Fecha de nacimiento:                     | "CURP:                       | "RFC:                 |  |
|-------------------------------------------|------------------------------|-----------------------|--|
|                                           |                              |                       |  |
| *Ocupación:                               | Número de identificador OCR: | "Lugar de nacimiento: |  |
| COMERCIANTE                               |                              |                       |  |
| Sobrenombre:                              |                              |                       |  |
| Ocupación:<br>COMERCIANTE<br>Sobrenombre: | Número de identificador OCR: | "Lugar de nacimiento: |  |

#### 3. Domicilio del propietario

Se visualizará el detalle de calle, número interior y exterior, colonia, código postal, entidad, demarcación o municipio, adicionalmente, se mostrará la información respecto al tiempo de residencia.

| * | ✓ Domicilio del propietario |  |              |                  |            |                           |   |
|---|-----------------------------|--|--------------|------------------|------------|---------------------------|---|
|   | "Calle:                     |  |              | Número interior: | Sin número | *Colonia:                 |   |
|   | *Código postal:             |  | 'Entidad:    |                  |            | *Demarcación o municipio: |   |
|   |                             |  | QUINTANA ROO |                  |            | PUERTO MORELOS            | ٠ |

#### 4. Datos de contacto del propietario

Se podrá consultar la información de números telefónicos, así como los correos registrados por el sujeto obligado.

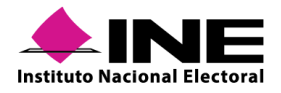

| Tipo de teléfono  | LADA | Número de teléfono | Extensión | Correo electrónico |
|-------------------|------|--------------------|-----------|--------------------|
| Datos de contacto |      |                    |           |                    |
|                   |      |                    |           |                    |

#### NOTA:

El correo electrónico sirve para enviarle a los candidatos notificaciones electrónicas de conformidad con lo establecido en el Reglamento de Fiscalización.

#### 5. Fotografía

Es una sección opcional, en la cual en su caso el aspirante pudo cargar la fotografía de su persona.

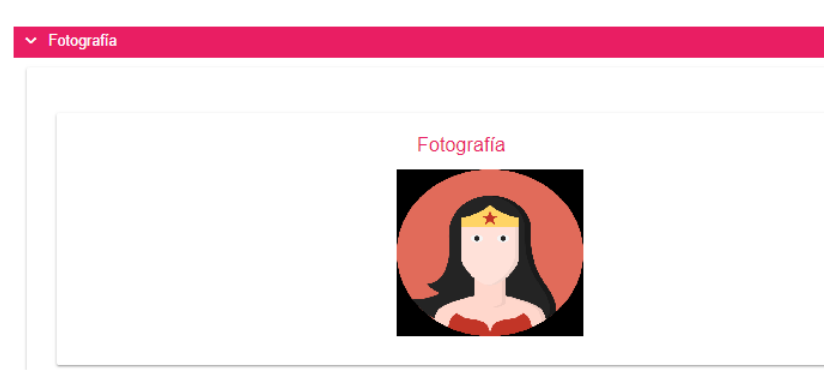

#### 6. Datos del Suplente

Campo libre, de conformidad al cargo y a la legislación local, en el cual los sujetos obligados capturan la información siguiente:

- Nombre (s) y apellido (s)
- Fecha de Nacimiento
- Lugar de Nacimiento
- Género
- CURP
- RFC
- Clave de elector
- Ocupación
- Datos de contacto (teléfono y correo electrónico)

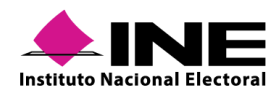

| 2011 Dec 10 20                                                                                |                |                              |           |                   |                    |          |
|-----------------------------------------------------------------------------------------------|----------------|------------------------------|-----------|-------------------|--------------------|----------|
| batos del supleme                                                                             |                |                              |           |                   |                    |          |
|                                                                                               |                |                              |           |                   |                    |          |
|                                                                                               |                |                              |           |                   |                    |          |
| En caso de contar con un suplente, habilita                                                   | a su registro. |                              |           |                   |                    |          |
|                                                                                               |                |                              |           |                   |                    |          |
|                                                                                               |                |                              |           |                   |                    |          |
| *Nombre (s):                                                                                  |                | *Primer apellido:            |           | Segundo apellido: |                    |          |
|                                                                                               |                |                              |           | MENA              |                    |          |
| trade de coloriantes                                                                          |                | *Lugar de nacimiento:        |           | 10/               |                    |          |
| Fecha de hacimiento:                                                                          |                |                              |           | Centero:          |                    |          |
| 19/11/1974                                                                                    |                |                              |           |                   |                    |          |
| *CI IPP-                                                                                      |                | tore.                        |           | *Clave de Elector |                    |          |
| *CURP:                                                                                        |                | kru.                         |           | clave de Liector. |                    | 0.01000  |
|                                                                                               |                |                              |           |                   |                    |          |
|                                                                                               |                |                              |           |                   |                    | 201/200  |
| *Ocupación:                                                                                   |                | Número de identificador OCR: |           |                   |                    | 2011/200 |
| *Ocupación:<br>ASISTENTE ADMINISTRATIVA                                                       |                | Número de identificador OCR: |           |                   |                    | 20M200   |
| *Ocupación:<br>ASISTENTE ADMINISTRATIVA                                                       |                | Número de identificador OCR: |           |                   |                    | 2001/200 |
| *Ocupación:<br>Asistente administrativa                                                       |                | Número de identificador OCR: |           |                   |                    | 2001/200 |
| *Ocupación:<br>ASISTENTE ADMINISTRATIVA                                                       |                | Número de identificador OCR: |           |                   |                    | 2014/200 |
| *Ocupación:<br>ASISTENTE ADMINISTRATIVA<br>Datos de contacto del suplente                     |                | Número de identificador OCR: |           |                   |                    | 2011/200 |
| *Ocupación:<br>ASISTENTE ADMINISTRATIVA<br>Datos de contacto del suplente                     |                | Número de identificador OCR: |           |                   |                    | 2004200  |
| *Ocupación:<br>ASISTENTE ADMINISTRATIVA<br>Datos de contacto del suplente<br>Tipo de telifono | LADA           | Número de identificador OCR: | Extensión |                   | Correo electrónico | 2011200  |

#### 7. Asociación Civil

En el caso de los aspirantes a candidatos independientes se requiere que coloquen la información correspondiente a la asociación civil constituida, de conformidad a la normatividad aplicable.

| Asociación civil          |                        |
|---------------------------|------------------------|
|                           |                        |
| *Nombre asociación civil: | *RFC asociación civil: |
| MUJERES INDEPENDIENTES    |                        |

#### 8. Representante Legal

Captura los datos del representante legal, esta sección contiene la opción de elegir si el sujeto obligado será su propio representante legal.

| Representante logal                   |                                      |                   |  |  |  |  |
|---------------------------------------|--------------------------------------|-------------------|--|--|--|--|
|                                       |                                      |                   |  |  |  |  |
| ¿Serás tu propio representante legal? | Serás tu propio representante legal? |                   |  |  |  |  |
| *Nombre(s):                           | *Primer Apellido:                    | Segundo Apellido: |  |  |  |  |
|                                       |                                      |                   |  |  |  |  |
| *CURP:                                | *RFC:                                | Clave de elector: |  |  |  |  |
|                                       |                                      |                   |  |  |  |  |

#### 9. Responsable de Finanzas

Respecto a la información del representante legal y de finanzas corresponderá a los ciudadanos que hubiesen sido aprobados en el acta constitutiva, capturando los datos de Nombre (s), Apellido (s), CURP, RFC y Clave de elector, esta sección contiene la opción de elegir si el sujeto obligado será su propio responsable de finanzas.

| Responsable de finanzas                   |                                          |                    |  |  |  |  |
|-------------------------------------------|------------------------------------------|--------------------|--|--|--|--|
|                                           |                                          |                    |  |  |  |  |
| ¿Serás tu propio responsable de finanzas? | Seris tu propio responsable de finanzas? |                    |  |  |  |  |
| *Nombre(s):                               | *Primer Apellido:                        | Segundo Apellido:  |  |  |  |  |
|                                           |                                          |                    |  |  |  |  |
| *CURP:                                    | *RFC:                                    | *Clave de elector: |  |  |  |  |
|                                           |                                          |                    |  |  |  |  |

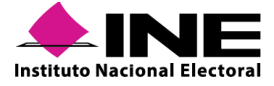

#### 10. Documentación Adjunta

En este apartado se podrán visualizar los documentos que fueron cargos correspondientes a la Acta Constitutiva y la Cédula de Identificación fiscal de la Asociación Civil.

| Documentación adjunta                                             |                   |         |                |         |  |  |
|-------------------------------------------------------------------|-------------------|---------|----------------|---------|--|--|
| Tabla de Documentación                                            |                   |         |                |         |  |  |
| Nombre del Archivo                                                | Тіро              | Peso    | Fecha de carga | Estatus |  |  |
| ACTA CONSTITUTIVA<br>UNIDOS POR LA<br>IGUALDAD Y<br>SOBERANIA.pdf | ACTA CONSTITUTIVA | 2983.79 | 23-12-2017     | ACTIVO  |  |  |
| CEDULA DE<br>IDENTIFICACION<br>FISCAL.pdf                         | CÉDULA FISCAL     | 611.56  | 23-12-2017     | ACTIVO  |  |  |
| Total de registros 2, Página 1 de 1  < < <b>1</b> > >  10 ▼       |                   |         |                |         |  |  |

#### **11. Datos complementarios**

En dicha sección, de conformidad a los requisitos que solicitan en cada entidad, los aspirantes pueden señalar lo que a su derecho convenga o las observaciones que les hagan los Organismos Públicos Locales.

### Menú Mostrar Información Precampaña y Campaña

Para el caso de precandidatos, candidatos y candidatos independientes se desplegarán 6 secciones, en las cuales se visualizará la información señalada en la sección de apoyo ciudadano, mismas que se listan a continuación:

- 1. Datos Generales
- 2. Datos del propietario
- 3. Datos de contacto del propietario
- 4. Fotografía
- 5. Datos del suplente
- 6. Datos complementarios

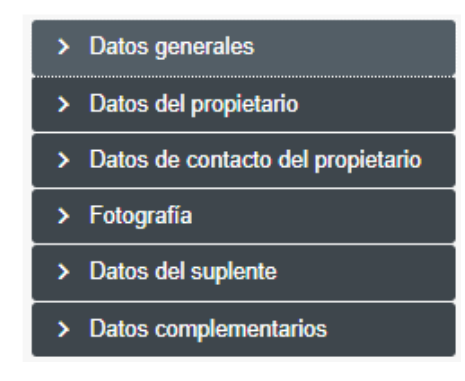

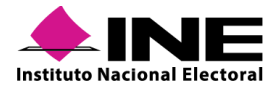

# **Consulta de Reportes**

El SNR proporciona herramientas de consulta que sirven para el control o seguimiento, los usuarios del mismo aplicativo requieran respecto a diferentes aspectos relacionados con la información capturada de los aspirantes, precandidatos, candidatos y candidatos independientes.

En relación a lo anterior el SNR, emite una serie de reportes con diferentes especificaciones de los registros contenidos en el sistema, los cuales se listan a continuación por ámbito:

#### Ámbito Federal:

- Listado de candidaturas.
- Listado definitivo de candidaturas MR.
- Porcentaje de edad.
- Duplicidad.
- Registros realizados por tipo de candidatura.
- Precandidatos, aspirantes, candidatos y candidatos independientes aprobados y no aprobados.
- No precampaña y no postulación.

#### Ámbito Local:

- Listado de candidaturas.
- Porcentaje de edad.
- Duplicidad.
- Registros realizados por tipo de candidatura.
- Precandidatos, aspirantes, candidatos y candidatos independientes aprobados y no aprobados.
- No precampaña y no postulación.

#### **IMPORTANTE:**

El detalle respecto a la información y generación de los candidatos se precisa en el Manual de Usuarios del SNR.

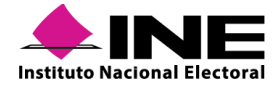